## Important – Please Read!!!

New Student Email starting December 1, 2009 Access via

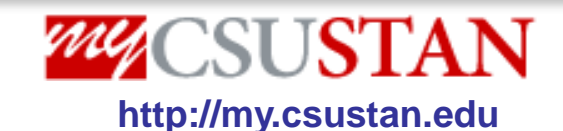

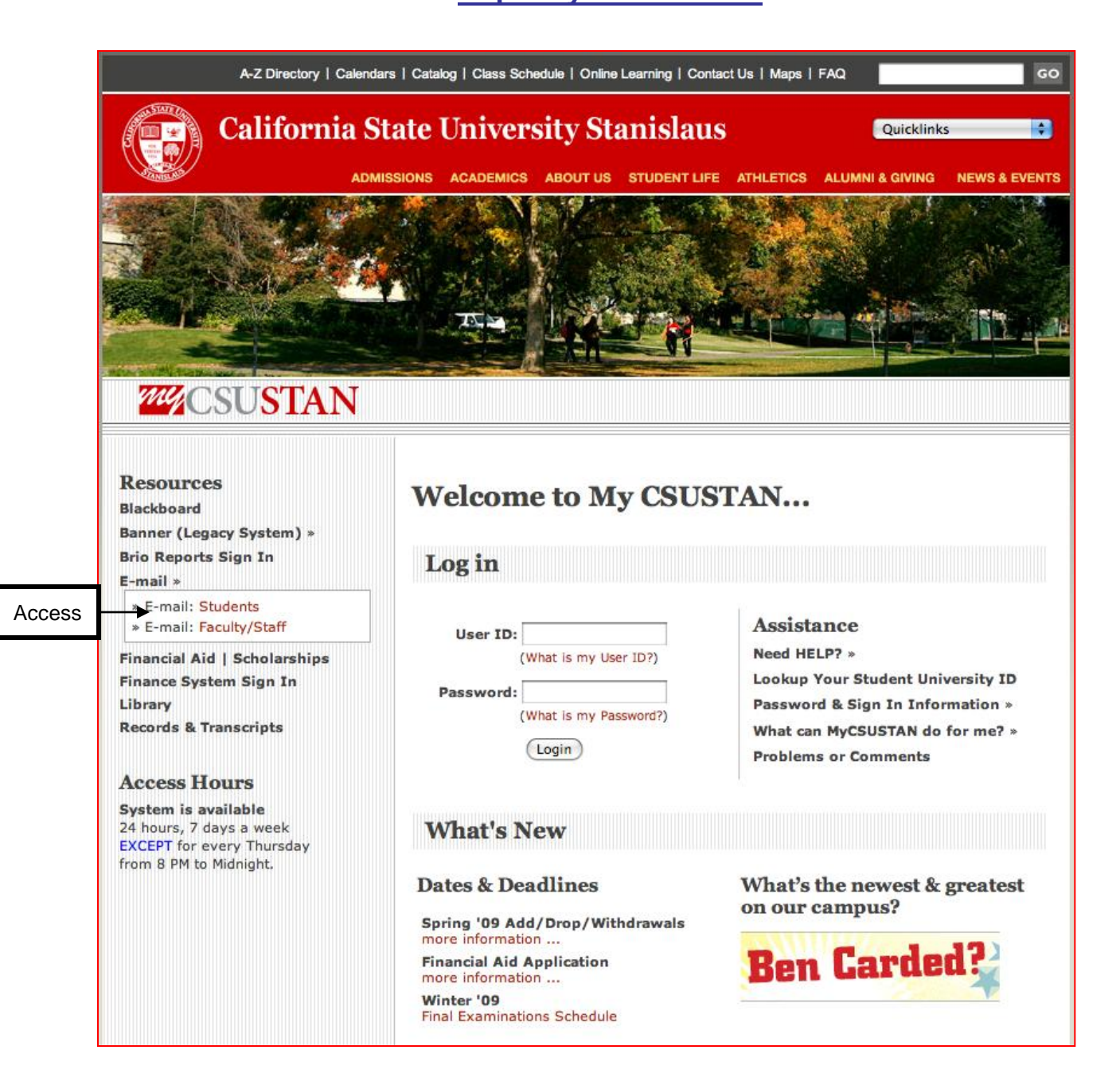

Turn Page Over

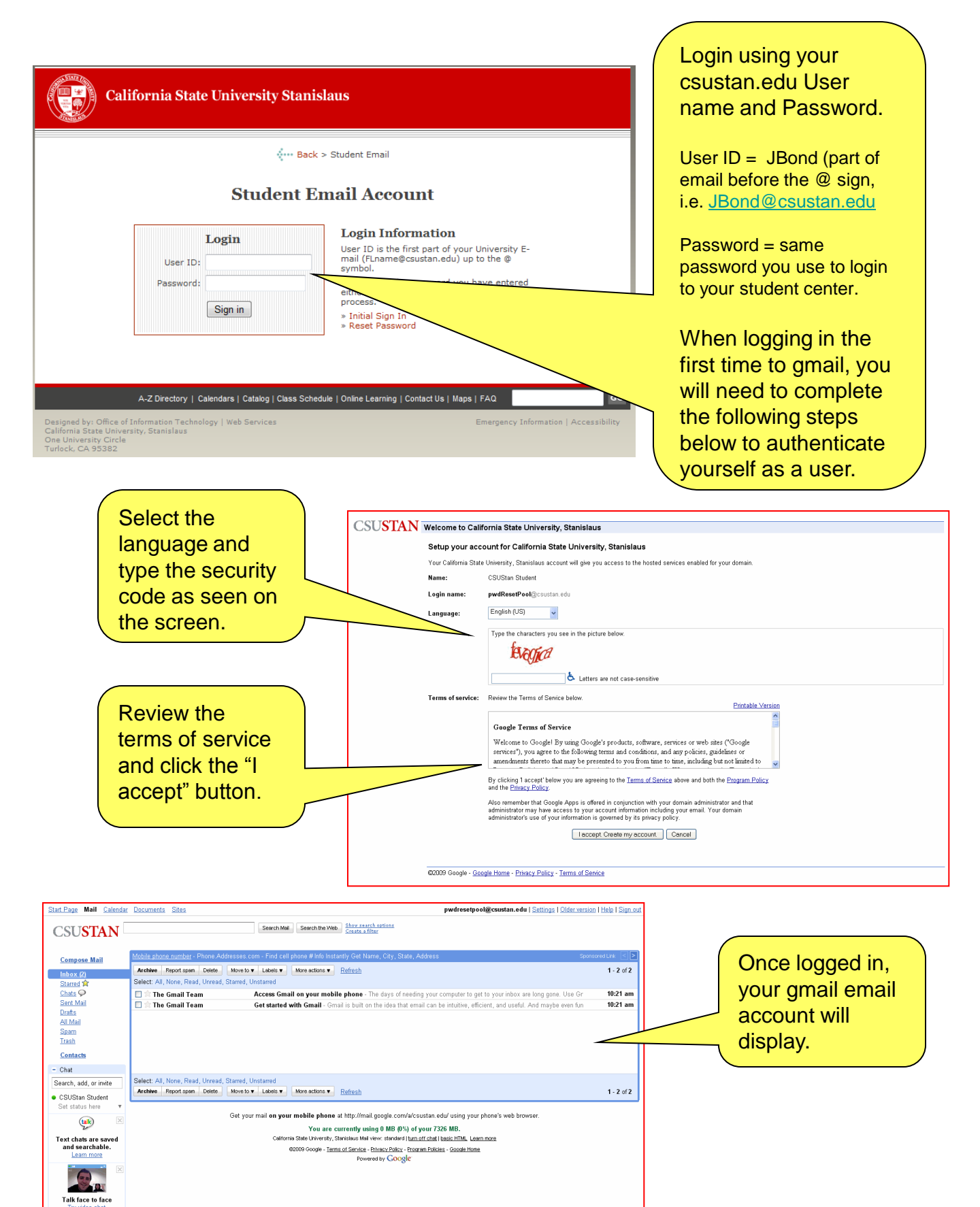

Options V

- Labels

Add Contact

Edit labels